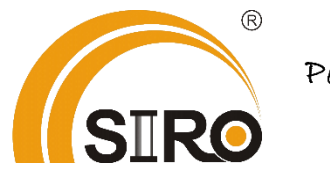

Powered by

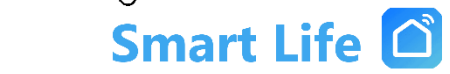

Anleitung

Smart Rollladenschalter Venus

*Typ SL00110D & SL04110D* 

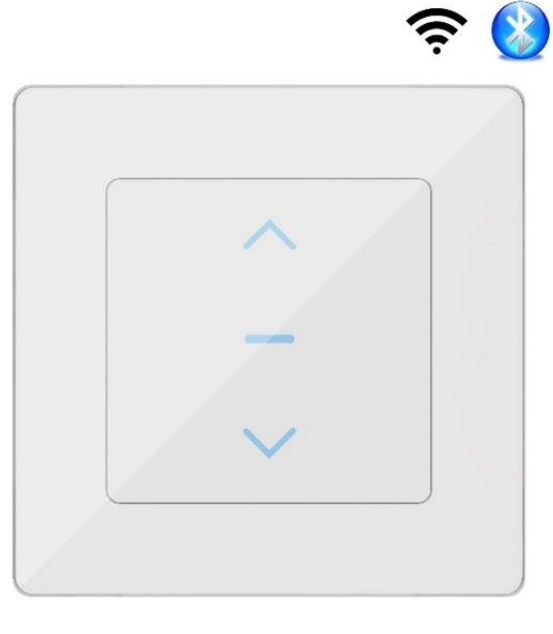

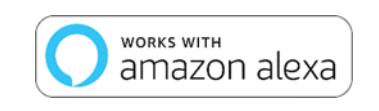

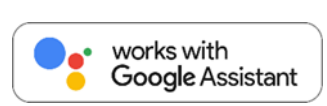

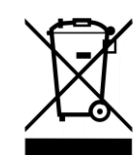

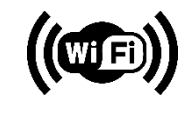

## Technische Produktdetails:

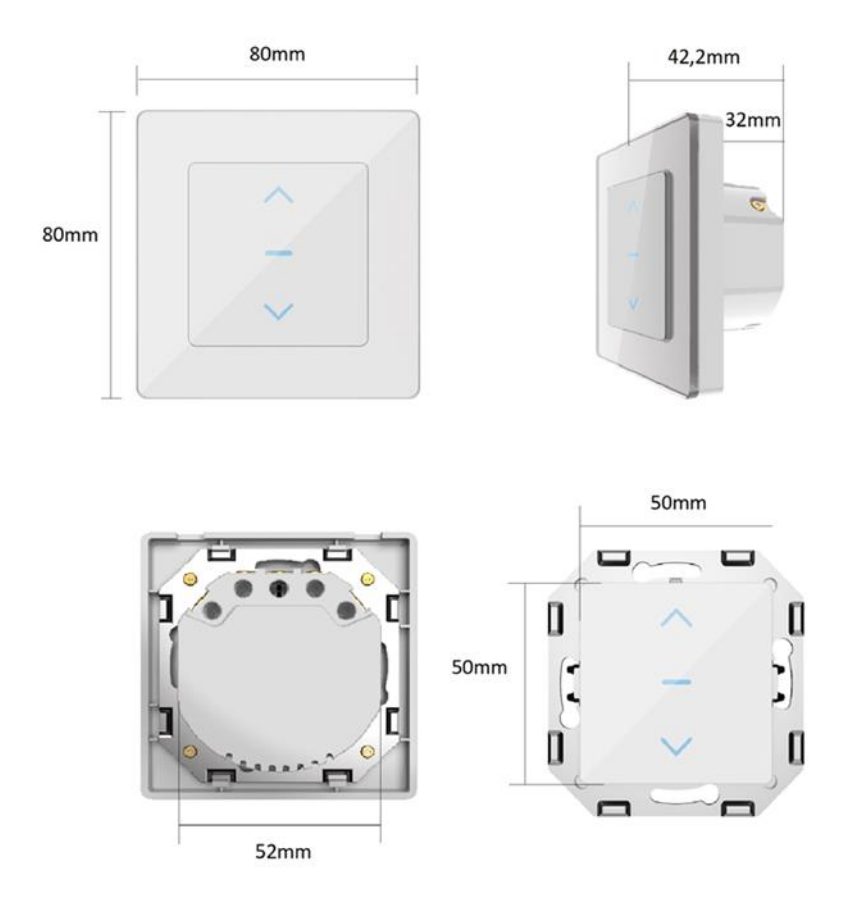

| Artikel-Nr.:      | SL00110D, SL04110D |
|-------------------|--------------------|
| Produktabmessung: | 80x80x35 mm        |
| Spannung:         | 220-240 VAC        |
| Motorlast:        | MAX. 600 W         |
| Frequenz:         | 50 Hz              |
| Betriebssystem:   | Android/IOS        |
| WLAN:             | 2,4 GHz            |

# <u>Hinweis</u>

- Das Produkt darf nur an trockenen Orten verwendet werden und sollte gut vor Feuchtigkeit und Nässe geschützt werden (nicht im Badezimmer, im Freien usw. verwenden).
- Verwendung nur in einer sicheren Umgebung, um die elektrische Sicherheit zu gewährleisten (darf die maximale Leistung nicht überschreiten).
- Kein Kurzschlussschutz, verwenden Sie ihn unbedingt ohne elektrischen Verlust oder mit einem Überlastungsschutz.
- Anschluss und Montage elektrischer Geräte dürfen nur durch Elektrofachkräfte erfolgen. Bitte stellen Sie sicher, dass die Stromversorgung während der Installation unterbrochen ist.

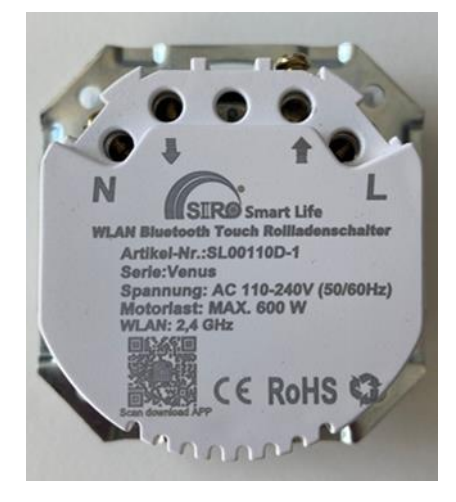

| Pfeil | nach oben:    | Öffnen    |
|-------|---------------|-----------|
| Pfeil | nach unten:   | Schließen |
| L:    | Leiter        |           |
| N:    | Neutralleiter |           |

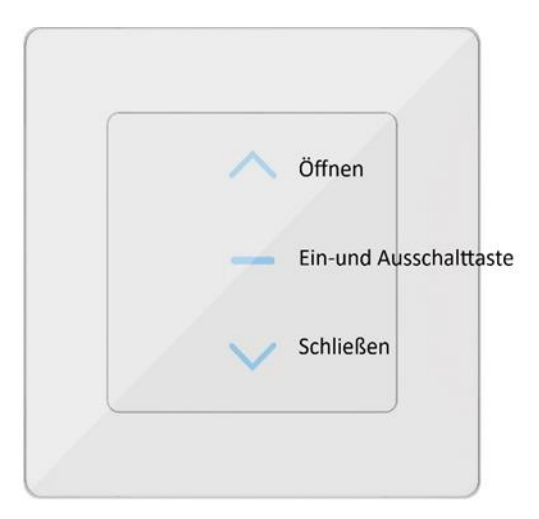

### Installation:

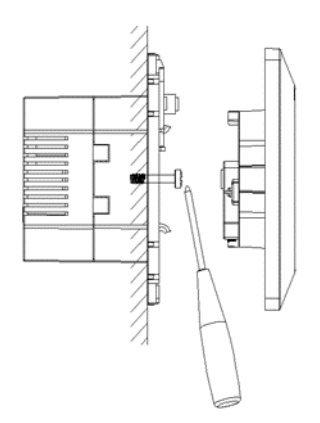

1.Schieben Sie vorsichtig einen flachen Schraubenzieher in den Schlitz an der Seite der Abdeckung und hebeln Sie die Abdeckung vorsichtig ab.

2. Verkabeln Sie den Schalter.

3.Setzen Sie den Schalter in die Wanddose ein und befestigen Sie ihn mit den Schrauben.

4.Die Abdeckung wiedereinsetzen. Achten Sie bitte darauf, dass die Halteklammern wieder fest einrasten.

5.Schalten Sie den Schalter ein und befolgen Sie die Anweisungen der App um die Verbindung herzustellen.

### Verbindung:

1. Mit dem WLAN- Netzwerk verbinden: Halten Sie den Schalter in Reichweite des WLANs, um eine Verbindung zu gewährleisten.

2. "Smart Life" APP herunterladen und installieren: Scannen Sie den QR Code oder geben Sie "Smart Life" als Suchbegriff ein.

3. Registrieren: Starten Sie die App und klicken Sie auf "Login" um sich zu registrieren.

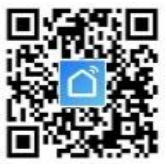

- 4. Gerät hinzufügen:
- Klicken Sie oben rechts auf "Gerät hinzufügen".
- > Schalten Sie den Schalter an und befolgen Sie die APP Anweisungen,
- > Drücken Sie die EIN/AUS Taste 5 Mals
- Funktionsindikator blinkt auf ··· Verbindung erfolgreich.
- Funktionsindikator blinkt nicht auf ...> Vorgang wiederholen.
- Geben Sie das WLAN Passwort ein und klicken Sie auf "Suchen" und befolgen Sie die Anweisung in der App um den Vorgang abzuschließen.
- > Netzwerk erfolgreich hinzugefügt, starten Sie die Benutzeroberfläche.
- *Bitte befolgen Sie die Anweisungen der APP Bedienung.*

APP Bedienung:

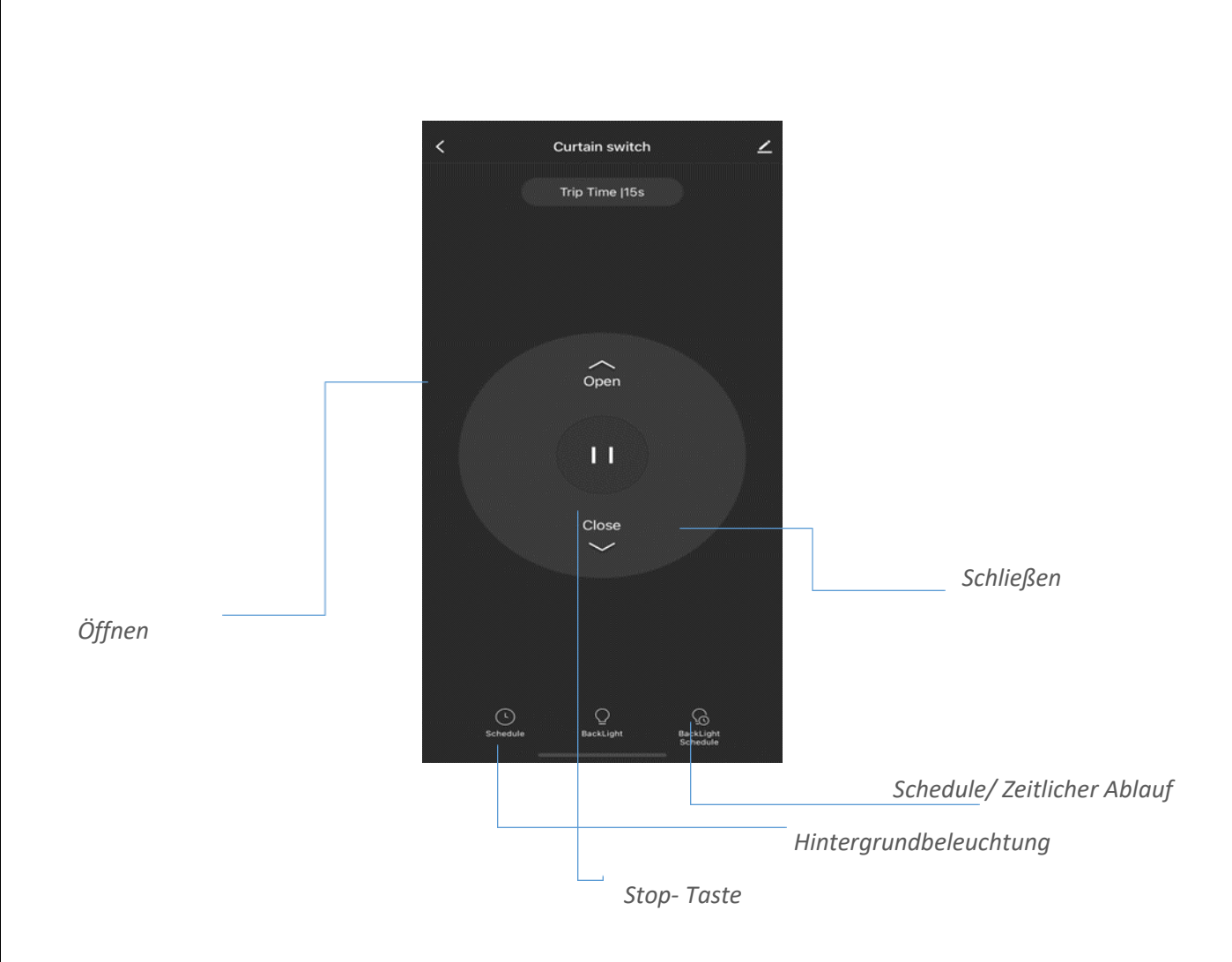

## Steuerung via Amazon Alexa

Öffnen Sie die "Amazon Alexa" – App. Gehen Sie zur "Startseite" und wählen Sie "Fähigkeiten".

Geben Sie "Smart Life" in die Suchliste ein. Dann geben Sie Ihren App-Kontonamen und das Passwort ein. Tippen Sie anschließend auf "Jetzt verbinden" zum Fortsetzen.

Nach erfolgreicher Verbindung schließen sie das Fenster und gehen Sie zurück zur Alexa-App.

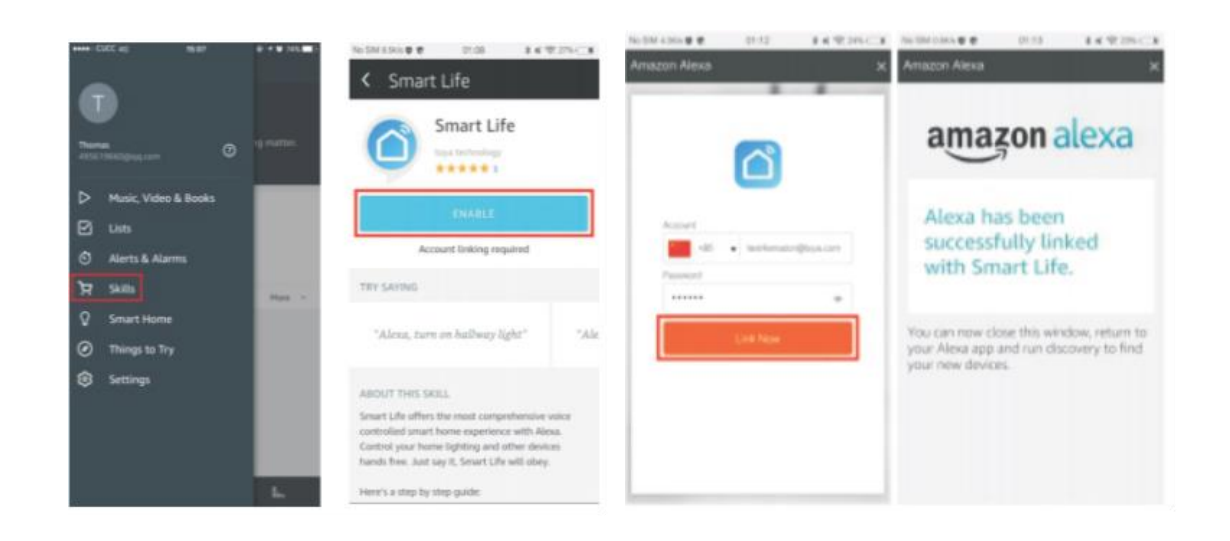

Tippen Sie auf "Smart Home", wählen Sie "Geräte" und tippen Sie anschließend auf "Entdecken". Nach ca. 20 Sekunden werden die Geräte in der Liste angezeigt. Der Rollladenschalter lässt sich unter folgenden Befehlen sprachsteuern:

Alexa Rollladenschalter: schließen, öffnen, zu, auf, aus und an.

Aus technischen Gründen ist momentan keine Programmierung weiterer Befehle möglich.

Eine prozentuale Einstellung ist nicht möglich. Sie haben die Möglichkeit über die Sekundenangabe die Laufzeit zu beeinflussen. Zum Beispiel: "Alexa 10 Sekunden Rollladenschalter an."

Die sprachliche Ausführung der Pausen/Stopfunktion ist leider nicht möglich. Lediglich folgende Möglichkeit der Umsetzung besteht: "Alexa Befehl abbrechen". Das zusteuernde Rollo wird sofort gestoppt.

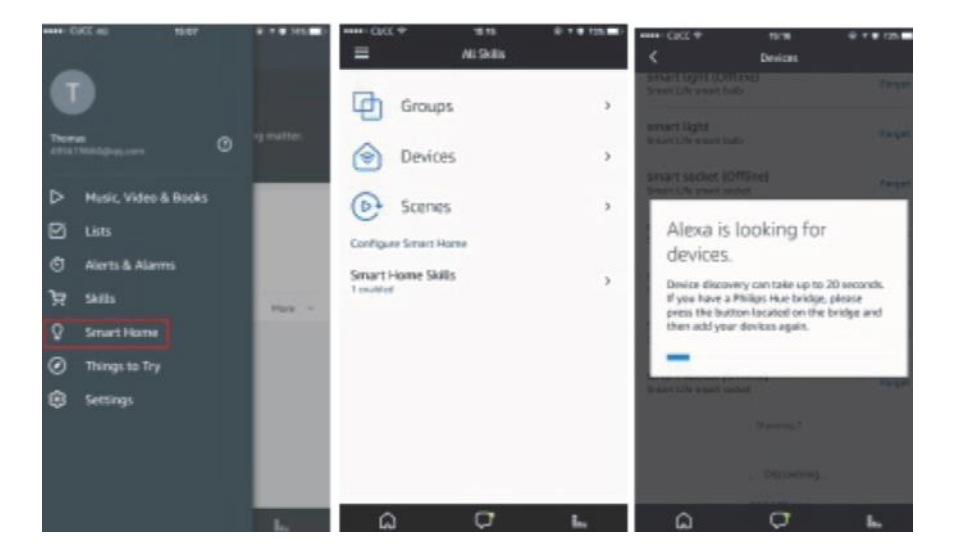

### Steuerung via Google Home

*Öffnen Sie die "Google Home" – App oder "Google Assistent". Gehen Sie zur "Startseite" und wählen Sie "Haussteue-rung" aus.* 

Tippen Sie in der rechten unteren Ecke auf "+" zum Hinzufügen der Fähigkeiten. Sie können "Smart Life" in der Liste "Geräte Hinzufügen" finden.

Wählen Sie Ihren Ländercode aus. Geben Sie Ihren App-Kontonamen und das Passwort ein.

Tippen Sie anschließend auf "Jetzt verbinden" zum Fortsetzen.

Nach der erfolgreicheren Verbindung können Sie ihren intelligenten Geräten Räume zuweisen. Später werden sie ihre intelligenten Geräte in der Haussteuerung-Liste finden.

#### Reset vornehmen

Drücken sie die Ein- und Ausschalttaste.

1. Halten Sie die Taste für 20 Sekunden gedrückt, bis das Gerät entfernt ist.

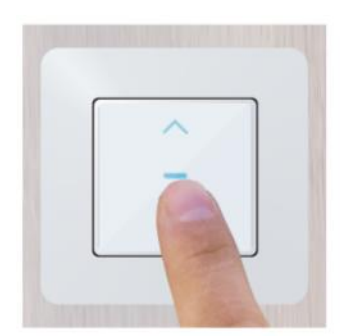

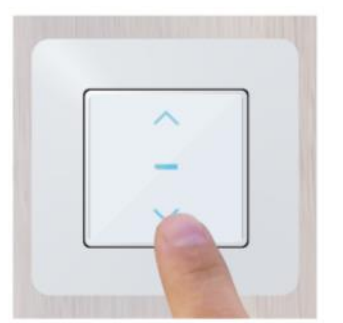

### Ausschaltung der Hintergrundbeleuchtung

- 1. Halten Sie die Ein- und Austaste circa 6 Sekunden lang gedrückt, um die Hintergrundbeleuchtung einzuschalten.
- 2. Halten Sie die Ein- und Austaste circa 6 Sekunden lang gedrückt, um die Hintergrundbeleuchtung auszuschalten.

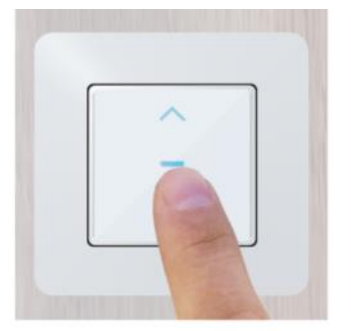

Drücken Sie 6 sek lang. Schalten Sie die Hintergrundbeleuchtung ein

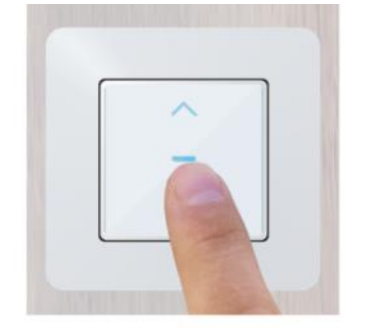

Drücken Sie 6 sek lang. Schalten Sie die Hintergrundbeleuchtung aus

### Garantiebedingungen:

Die gesetzliche Gewährleistung beträgt 24 Monate ab Erhalt.

Davon abgedeckt sind alle Konstruktionsfehler, Materialfehler und Fabrikationsfehler.

Innerhalb der Garantiezeit auftretende Mängel beseitigt SIRO kostenlos durch Reparatur oder Lieferung eines gleichwertigen oder neuen Produkts.

Durch Ersatzlieferung aus Garantiegründen tritt keine generelle Verlängerung der ursprünglichen Garantiezeit ein. Darüber hinaus gehende Ersatzansprüche sind ausgeschlossen.

EU- Konformitätserklärung: https://smart-life24.de/zertifikate/

SIRO Antriebs- und Steuerungstechnik GmbH

Eurode-Park 1-27

DE-52134 Herzogenrath

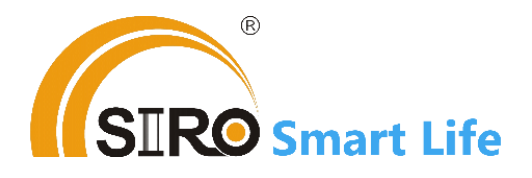